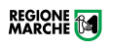

## MANUALE

per la presentazione domande di contributo di cui al

## **BANDO ACCOGLIENZA - ANNO 2022**

In via telematica tramite la piattaforma:

## procedimenti.regione.marche.it

**Giunta Regionale** – Dipartimento Sviluppo Economico Marche Regional Government – Department of Economic Development Settore Turismo - PEC: regione.marche.funzionectc@emarche.it

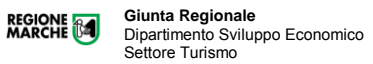

Per la Presentazione della domanda: Collegati al sito ProcediMarche: <u>https://procedimenti.regione.marche.it/Pratiche/Avvia/13456</u>

al sito del Turismo (*Contributi Finanziamenti Turismo*) si trovano le informazioni al Bando e gli allegati necessari: <u>https://www.regione.marche.it/Entra-in-Regione/Marche-</u> <u>Promozione/Turismo/Contributi-Finanziamenti-Turismo</u>

| 🏶 Torna alla Home                                                                                                    |
|----------------------------------------------------------------------------------------------------|
| Programmazione, piani e normativa                                                                                                    |
| Bandi e Appalti                                                                                                    |
| Comunicazione +                                                                                                    |
| Press Room                                                                                                    |
| Promozione +                                                                                                    |
| Eventi di sistema                                                                                                    |
| Servizi per gli operatori +                                                                                                    |
|                                                                                                    |
| Turismo —                                                                                                    |
|                                                                                                    |
| Bandi                                                                                                    |
| Bandi<br>Contributi Finanziamenti Turismo 🛛 🔶                                                                                           |
| Bandi Contributi Finanziamenti Turismo                                                                                                  |
| Bandi Contributi Finanziamenti Turismo Firutture ricettive Professioni Turistiche                                                       |
| Bandi Contributi Finanziamenti Turismo Strutture ricettive Professioni Turistiche Agenzie di viaggio                                    |
| Bandi Contributi Finanziamenti Turismo Strutture ricettive Professioni Turistiche Agenzie di viaggio Associazioni                       |
| Bandi Contributi Finanziamenti Turismo Strutture ricettive Professioni Turistiche Agenzie di viaggio Associazioni Rievocazioni storiche |

Per Le informazioni circa la pubblicazione del Bando collegati a: <u>https://www.regione.marche.it/Entra-in-Regione/Turismo/Bandi</u> www.norme.marche.it e ricercare il bando

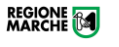

• Per procedere con la presentazione della domanda devi essere in possesso di una autentificazione di tipo forte.

È possibile pertanto accedere tramite:

- 1 CIE (Carta Identità Elettronica),
- 2 SPID e credenziali Cohesion.

| Sistema di Autenticazione | Sion                                |
|---------------------------|-------------------------------------|
| Cohesion - SPID - CielD   | Altre Autenticazioni                |
| Entra con Cohes           | ion Entra con CIE-ID Entra con SPID |

• Selezionare il proprio provider di identità digitale (*nell'esempio viene selezionato il provider Poste Italiane*).

| ema di Autenticazione                        |                   |
|----------------------------------------------|-------------------|
| Cohesion - SPID - CielD Altre Autenticazioni |                   |
| Entra con Cohesion     Entra con CIE-ID      | Entra con SPID    |
|                                              | - TIM id          |
| Ricorda la mia scelta                        | aroba.tti         |
|                                              | Namirial          |
|                                              | Posto ID Spid     |
|                                              | InfoCert D        |
|                                              | SIELTE Id         |
|                                              | intesa            |
|                                              | ep <sub>8da</sub> |
|                                              | Spiditalia        |

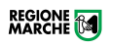

• Inserire manualmente oppure attraverso QR Code le proprie credenziali di accesso (in figura è rappresentato, come in precedenza e solamente a titolo esemplificativo, il provider di Poste Italiane).

| sp:d                                                       | Poste ID Sprd                                                                                           |
|------------------------------------------------------------|----------------------------------------------------------------------------------------------------|
| Richiesta di accesso SPID 2 da<br><b>Regione Marche SP</b> |                                                                                                    |
| NOME UTENTE<br>inserisci e-mail                            |                                                                                                    |
| PASSWORD<br>inserisci password                             |                                                                                                    |
| Hai dimenticato il nome utente o la password?              | Accedi più rapidamente.<br>Inquadra il GR Code con l'App PostelD.<br>Il codice è valido per 101 secondi |
| Non hai ar                                                 | scora SPID? Registrati                                                                                  |

• Cliccare sul pulsante "Acconsento".

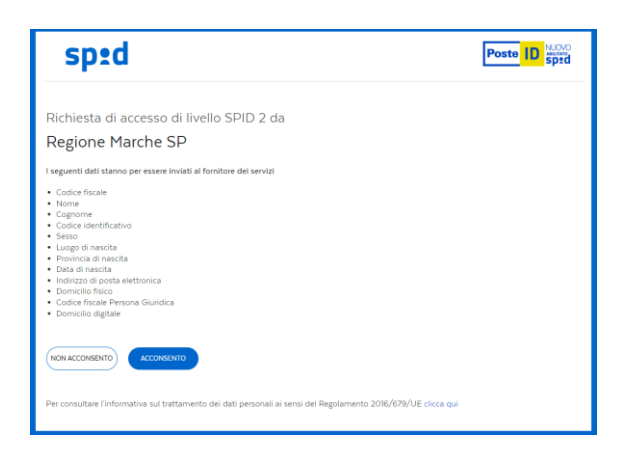

• Selezionare la modalità di verifica preferita.

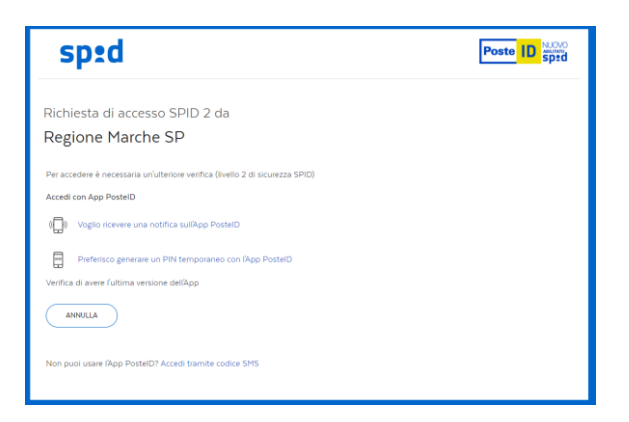

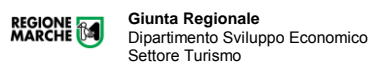

- Una volta avuto accesso alla pagina "Avvia pratica", compilare tutta la maschera con i dati dell'impresa e del rappresentante legale (i campi contrassegnati con l'asterisco sono obbligatori).
  - 1 Ricercare il Procedimento e avviare Pratica:

| Procedimenti                     |       |       |
|----------------------------------|-------|-------|
| Categoria                        | Nome  |       |
| Turismo Sport e Tempo Libero 🗸 🗸 | 13456 | Cerca |

2 Avviare pratica compilando i campi richiesti (NB: i dati seguenti sono solo a titolo di esempio).

| Concessione dei d<br>di enti locali ed o | contributi per progetti Bando p<br>rganismi diversi - anno 2022.                                                                            | oer la presentazione                               | di progetti di accoglienza da par |
|------------------------------------------|----------------------------------------------------------------------------------------------------|----------------------------------------------------|-----------------------------------|
| Compila i campi                          | DATI ISTANZA SOGGETTO                                                                                                    |                                                    |                                   |
|                                          | COMPILATA E AVVIATA DAL:                                                                                                    | LEGALE RAPPRESENTANTE<br>O DELEGATO (Allegato 10 e | :<br>Dati Procura)                |
|                                          | TIPOLOGIA                                                                                                    | ENTE<br>O ALTRO ORGANISMO (Ass                     | ociazione, Altro)                 |
|                                          | TIPO SOGGETTO                                                                                                    | COMUNE                                             | ~                                 |
|                                          | SE ALTRO TIPO DI ENTE: (non<br>compreso nel sopra indicato menu'<br>a tendina, Specificare indicando il<br>lipo):                           |                                                    |                                   |
|                                          | SE ALTRO TIPO DI ASS.NE: (non<br>compreso nel sopra indicato menu'<br>a tendina,Specificare indicando il<br>tipo)                           |                                                    |                                   |
|                                          | DENOMINAZIONE SOGGETTO *                                                                                                    |                                                    |                                   |
|                                          | SEDE LEGALE *                                                                                                    |                                                    |                                   |
|                                          | INDIRIZZO *                                                                                                    |                                                    |                                   |
|                                          | PEC *                                                                                                    |                                                    |                                   |
|                                          | E-MAIL *                                                                                                    |                                                    |                                   |
|                                          | CODICE FISCALE *                                                                                                    |                                                    |                                   |
|                                          | PROGETTO PRESENTATO IN FORMA<br>AGGREGATA                                                                                                   | 0                                                  |                                   |
|                                          | SE LA DOMANDA E' PRESENTATA IN<br>FORMA AGGREGATA, INDICARE IL<br>N' DEI SOGGETTI PAR INTER<br>ALL INIZIATIVA (elencare<br>nell'allegato 2: |                                                    |                                   |
|                                          | RAPPRESENTANTE                                                                                                    |                                                    |                                   |
|                                          | NOME e COGNOME (Legale<br>Rappresentante) *                                                                                                 |                                                    |                                   |
|                                          | CODICE FISCALE *                                                                                                    |                                                    |                                   |

- Successivamente, nella sezione modulistica è possibile scaricare la documentazione da compilare.
- Una volta compilata in tutte le sue parti e firmata digitalmente, la documentazione deve essere caricata sulla piattaforma cliccando su "Aggiungi allegato".

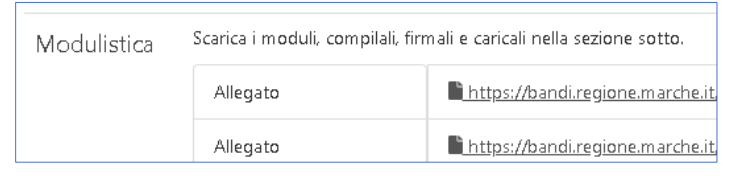

Infine, acconsentire al trattamento dei propri dati personali.

| Privacy Policy | Dicharo di aver letto e di accettare l'informativa allegata (Privacy Policy ) e di accensentire, ai sensi del Reg.Ue 679/2016 (GDPR) e d.lgs<br>196/2003 (codice Privacy), al trattamento dei propri dati personali con le modalità e per le finalità indicate nell'informativa stessa. |
|----------------|----------------------------------------------------------------------------------------------------|
|                | ► Avvia                                                                                                    |

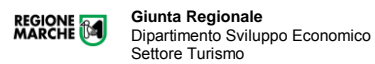

Una volta completati tutti i passaggi precedenti, procedere all'invio della pratica premendo sul pulsante "Avvia".

|                | + Aggiungi allegato                                                                                                    |
|----------------|----------------------------------------------------------------------------------------------------|
|                | Seleziona TUTTI i documenti allegati da protocollare (max 10 MB ciascuno, totale con documento principale < 100 MB), formati ammessi:                                                                                                    |
|                | pdf, txt, p7m, tif, jpg, htm, gif, xml, bmp, eml, odt, ods, doc, docx, xls, xlsx, csv                                                                                                    |
| Privacy Policy | Dichiaro di aver letto e di accettare l'informativa allegata ( Privacy Policy ) e di acconsentire, ai sensi del Reg.Ue 679/2016 (GDPR) e d.l<br>196/2003 (codice Privacy), al trattamento dei propri dati personali con le modalità e per le finalità indicate nell'informativa stessa. |

La piattaforma, inviata la pratica, restituisce il dettaglio ed un riepilogo dei dati inseriti e degli allegati. Si consiglia di Ricontrollare i dati e premere su "Conferma invio" per concludere la procedura. (NB: i dati di seguito riportati sono a <u>titolo di esempio</u> esplicativo e non pertinenti con il Bando Accoglienza e i suoi moduli).

| ProcediMarc                                                                    | he                                         | MARCHE                    |
|--------------------------------------------------------------------------------|--------------------------------------------|---------------------------|
| Pratica:                                                                       |                                            |                           |
| Interventi per la nascita e lo svil                                            | uppo di nuove imprese artigia              | ne                        |
|                                                                                |                                            |                           |
| DATI IDENTIFICATIVI DELL'AZIENDA                                               |                                            |                           |
| Ragione Sociale                                                                | Impresa SRL                                |                           |
| Codice fiscale                                                                 | 12345678910                                |                           |
| Partita IVA                                                                    | 12345678910                                |                           |
| Telefono                                                                       | 071 0000000                                |                           |
| E-mail                                                                         | prova@mail.com                             |                           |
| PEC                                                                            | prova@pec.com                              |                           |
| Data iscrizione Albo Artigiani                                                 | 02/01/2020                                 |                           |
| Numero iscrizione Albo Artigiani                                               | 123456                                     |                           |
| SEDE LEGALE                                                                    |                                            |                           |
| Comune                                                                         | Ancona                                     |                           |
| Provincia                                                                      | Ancona                                     |                           |
| Indirizzo                                                                      | Via Tiziano 44                             |                           |
| DATI DI LOCALIZZAZIONE (SEDE OPE                                               | RATIVA)                                    |                           |
| Comune sede operativa                                                          | Ancona (AN) - ISTAT 042002                 |                           |
| Indirizzo sede operativa                                                       | Via Tiziano 44                             |                           |
| DATI RAPPRESENTANTE LEGALE o TIT                                               | OLARE                                      |                           |
| Nome e Cognome                                                                 | Mario Rossi                                |                           |
| Codice Fiscale rappresentante legale                                           | RSSMRA64A01A271M                           |                           |
| DATI DI CONTATTO                                                               |                                            |                           |
| Nome Cognome                                                                   | Mario Rossi                                |                           |
| Indirizzo e-mail                                                               | mariorossi@mail.com                        |                           |
| Indirizzo PEC                                                                  | mariorossi@pec.it                          |                           |
| Tel.                                                                           | 333 00000000                               |                           |
| Allegati                                                                       |                                            |                           |
| Allegato                                                                       | xmlFile.xml                                |                           |
| Allegato                                                                       | Allegato 1 - Domanda mis1 - lett a.pdf     |                           |
| -                                                                              |                                            |                           |
| Richiedente: Angela Cecconi (CCCNGL91A66A2                                     | 271D)                                      | Data: 27/01/2             |
| -<br>Istanza presentata telematicamente da Angela C<br>CAD (d.lgs. n.82/2005). | ecconi (CCCNGL91A66A271D) ai sensi del con | nma 1 lett. b) art. 65 de |

NB: Nel caso si ravvisi la necessità di MODIFICARE INTEGRARE o RITIRARE una Domanda già inviata, occorre attenersi alle disposizioni di cui all'Art 9 – Accesso al sistema e modalità di autenticazione dell'utente. Comma 5 e 6 del bando di cui trattasi.

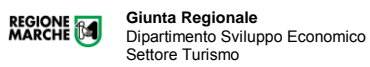

Conclusa la procedura, la finestra "Area cittadino" mostrerà il numero di protocollo assegnato alla pratica unitamente all'elenco delle pratiche avviate.

| cediMarche    | H       | lome Cont       | rolli Monitoraggio Proc                                                                                 | edimenti                                                       | Angela Cec |
|---------------|---------|-----------------|----------------------------------------------------------------------------------------------------|----------------------------------------------------------------|------------|
| Area cit      | tad     | ino             |                                                                                                    |                                                                |            |
| Avviatal La   | segnati | ura di protocol | lo della nuova pratica è 0102515                                                                        | 5/27/01/2022/R_MARCHE/GRM/IACR/A/330.20.20/2022/AACR/106 .     | ×          |
| Benvenutol    |         |                 |                                                                                                    |                                                                |            |
| Codice fiscal | e       |                 | CCCNGL91A66A271D                                                                                        |                                                                |            |
| Nome          |         |                 | Angela                                                                                                  |                                                                |            |
| Cognome       |         |                 | Cecconi                                                                                                 |                                                                |            |
| Email         |         |                 | a.cecconi3@gmail.com                                                                                    |                                                                |            |
| Modifica      |         |                 |                                                                                                    |                                                                |            |
| Pratiche      | avv     | iate            |                                                                                                    |                                                                |            |
| Data          | Ora     | Stato           | Tipologia procedimento                                                                                  | Segnatura di protocollo                                        |            |
| 27/01/2022    | 18:15   | Protocollata    | Interventi per la nascita e lo<br>sviluppo di nuove imprese<br>artigiane e dell'artigianato<br>dinitale | 0102515j27/01/2022jR_MARCHEIGRM/JACRJ4J330.20.20/2022/JACR/106 | Visualizza |

Nel caso in cui si ravvisi un errore nell'indicazione della mail di contatto, cliccando sul tasto modifica, è possibile modificarla.

| Proce | ediMarche                        | Home Controlli Monitoraggio Procedimenti | Angela Cecconi + |
|-------|----------------------------------|------------------------------------------|------------------|
|       | Modifica<br><sub>Cittadino</sub> |                                          |                  |
|       | c                                | ¢ CCCNGL91A66A271D                       |                  |
|       | Nom                              | e Angela                                 |                  |
|       | Cognom                           | e Cecconi                                |                  |
|       | Ema                              | il a.cecconi3@gmail.com                  |                  |
|       |                                  | Salva Annulla                            |                  |
|       |                                  |                                          |                  |

È possibile prendere visione del dettaglio della pratica cliccando sul tasto "Visualizza:

| Lista pratiche / Dettagli |                                                                                                    |                                                                                                    |                             |  |
|---------------------------|----------------------------------------------------------------------------------------------------|----------------------------------------------------------------------------------------------------|-----------------------------|--|
| Segnatura                 | 0102515 27/01/2022 R_MAF                                                                                                    | ICHE GRM  ACR A 330.20.20/2022/                                                                                                    | 1ACR/106                    |  |
| Data                      | 27/01/2022 18:15:49                                                                                                    |                                                                                                    |                             |  |
| Oggetto                   | interventi per la nascita e lo                                                                                                    | sviluppo di nuove imprese artigiar                                                                                                    | 10                          |  |
| Stato                     | Protocollata                                                                                                    |                                                                                                    |                             |  |
|                           | Data                                                                                                    | Stato                                                                                                    | Note                        |  |
|                           | 27/01/2022 18:15:51                                                                                                    | Protocollata                                                                                                    | Inserimento da istanziatore |  |
| Campi                     | DATI IDENTIFICATIVI D                                                                                                    | DELL'AZIENDA                                                                                                    |                             |  |
|                           | Ragtons Sociale<br>Codics Riscale<br>Partits IVA<br>Telefono<br>E-mail<br>PEC<br>Data lactatione Albo<br>Artiglani<br>Numero lactatione Albo<br>Artiglani<br>SEDE LEGALE | Impresa SRL<br>12345678910<br>12345678910<br>071 0000000<br>prove@mail.com<br>prove@mail.com<br>prove@mail.com<br>02/01/2020<br>123456 |                             |  |
|                           | Comune<br>Provincia<br>Indirizzo<br>DATI DI LOCALIZZAZII                                                                                                    | Ancona<br>Ancona<br>Via Tiziano 44<br>DNE (SEDE OPERATIVA)                                                                             |                             |  |
|                           | Comune sede operativa<br>Indirizzo sede operativa                                                                                                    | Ancona (AN) - ISTAT 042002<br>Via Tiziano 44                                                                                           |                             |  |
|                           | DATI RAPPRESENTAN                                                                                                    | TE LEGALE o TITOLARE                                                                                                    |                             |  |
|                           | Nome e Cognome<br>Codice Fiscale<br>rappresentante legale                                                                                                    | Mario Rossi<br>RSSMRA64A01A271M                                                                                                    |                             |  |
|                           | DATI DI CONTATTO                                                                                                    |                                                                                                    |                             |  |
|                           | Nome Cognome<br>Indirizzo e-mail<br>Indirizzo PEC<br>Tel.                                                                                                    | Mario Rossi<br>mariorossi@mail.com<br>mariorossi@pec.lt<br>333.000000000                                                               |                             |  |
| Documento principale      | pdFile                                                                                                    |                                                                                                    |                             |  |
| Documenti allegati        | Ø smiFilo                                                                                                    |                                                                                                    |                             |  |

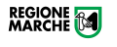

Per eventuali chiarimenti di tipo amministrativo circa il Settore Turismo - Bando Accoglienza 2022 contattare dal lunedì al venerdì dalle ore 9.00 alle ore 12.00: Simone Ippoliti - Tel: 071-8062336 perivende al seguente indirizze o mail: cimene ippoliti@regione marche it

- scrivendo al seguente indirizzo e-mail: simone.ippoliti@regione.marche.it

- Per eventuali chiarimenti di tipo tecnico puoi contattare l'Assistenza, dal lunedì al venerdì dalle ore 9.00 alle ore 12.00:
  - al seguente recapito telefonico: 071.9257814
  - scrivendo al seguente indirizzo e-mail: procedimarche@regione.marche.it